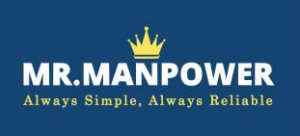

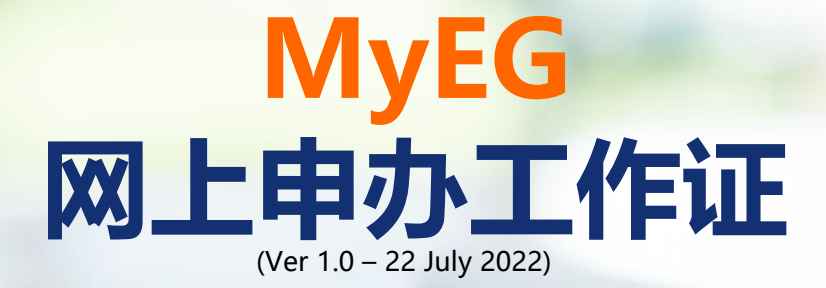

## 注册账号

## 步骤1:登入 Myeg 网站 > 点击【LOGIN / REGISTER】

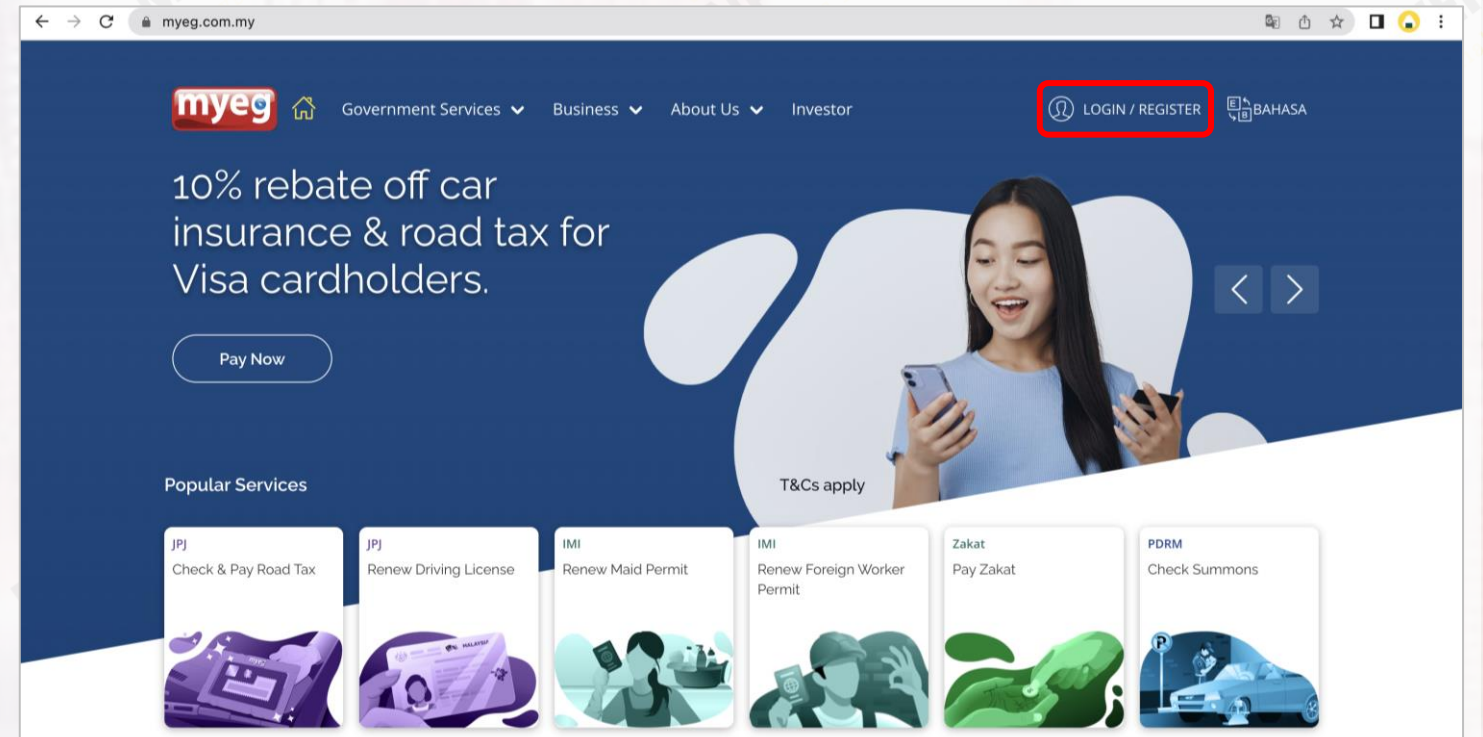

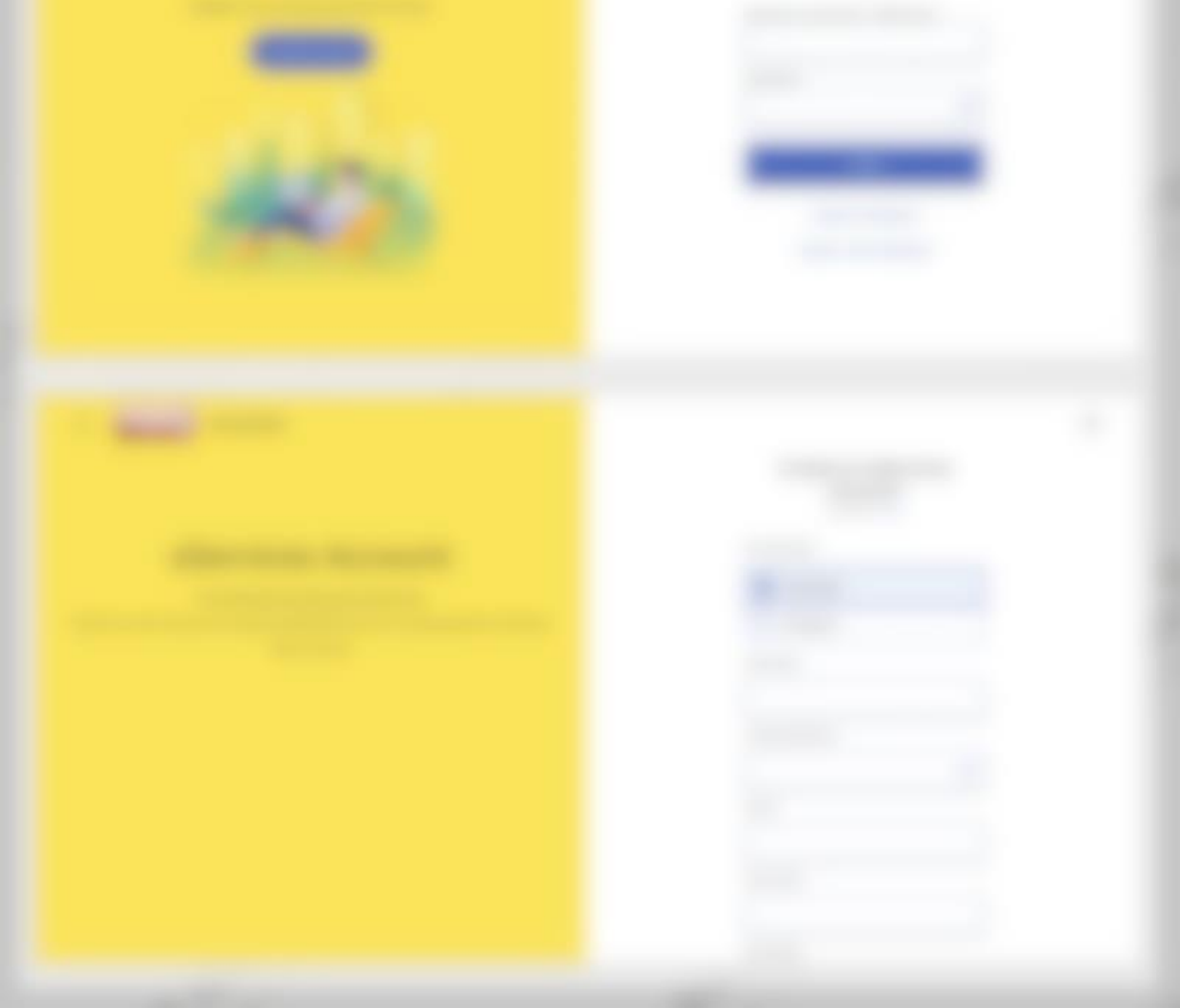

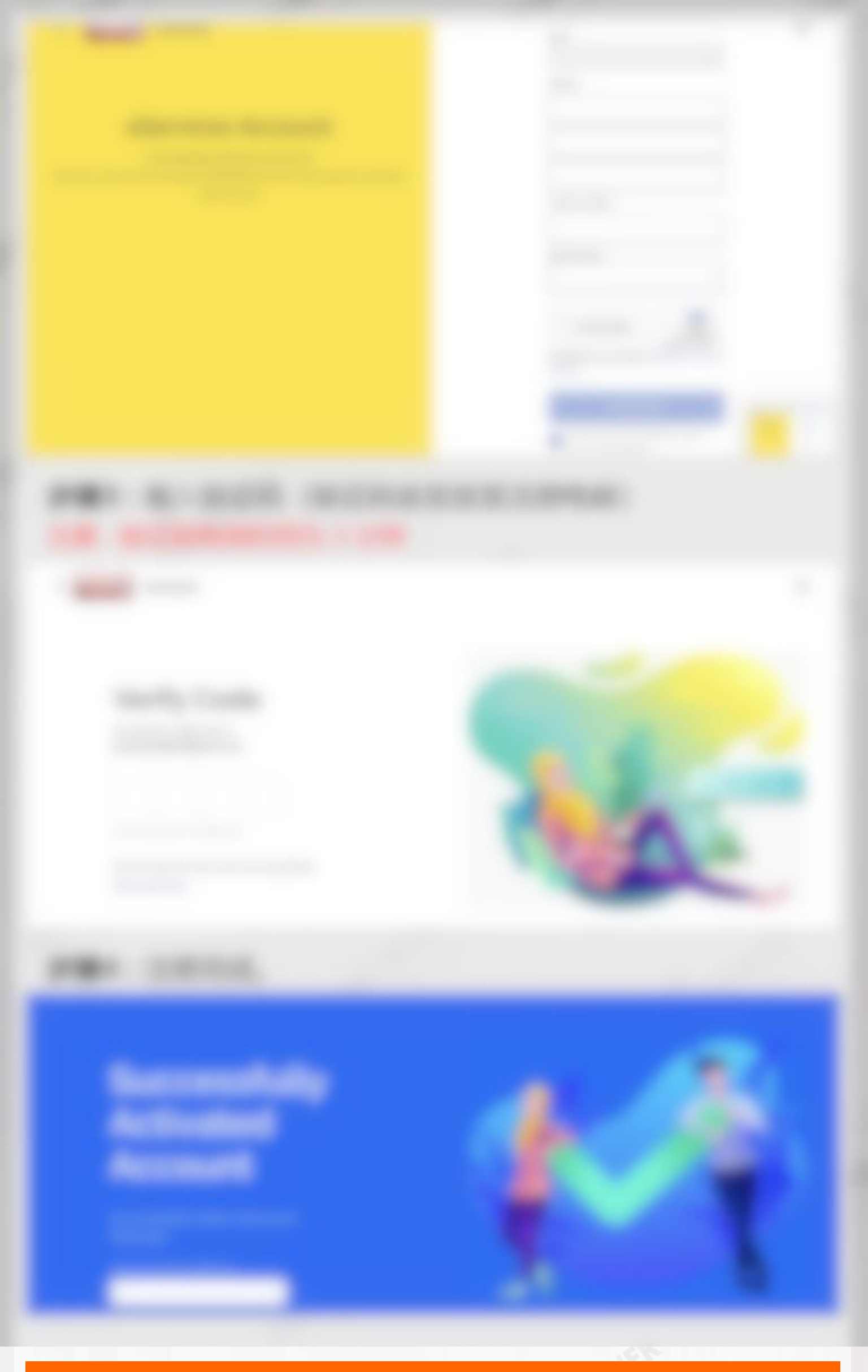

## 登录账号和更新工作证

### 更新工作证前, 请先确定:

- 外籍员工护照有效期至少12个月
- 如有更新护照, 雇主须前往移民局外籍员工资料, 并前往 SOCSO 官网更新护照信息。

MPO

## 步骤1:登入 MyEG 网站 > 点击【LOGIN / REGISTER】

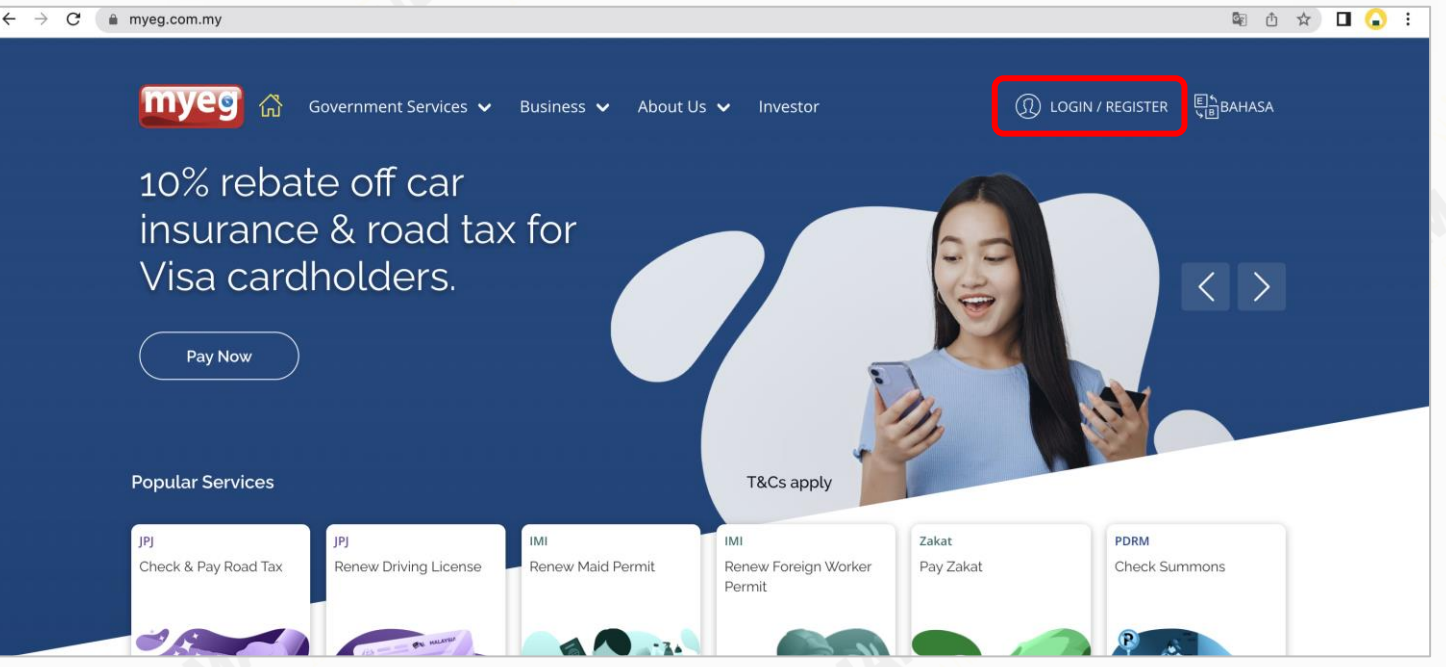

## 步骤2: 输入账号与密码 > 点击【Login】

myeg Account

## Register

Register now to access all of the services! Create Account

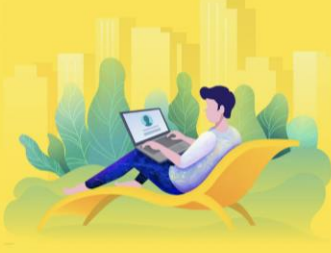

## Login

 $\times$ 

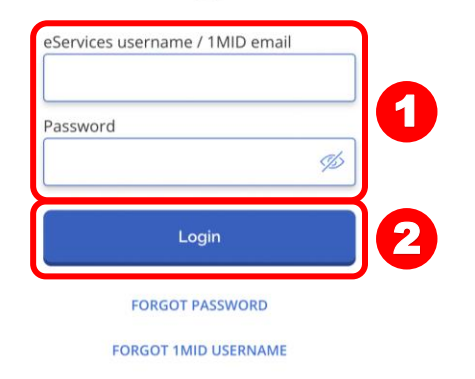

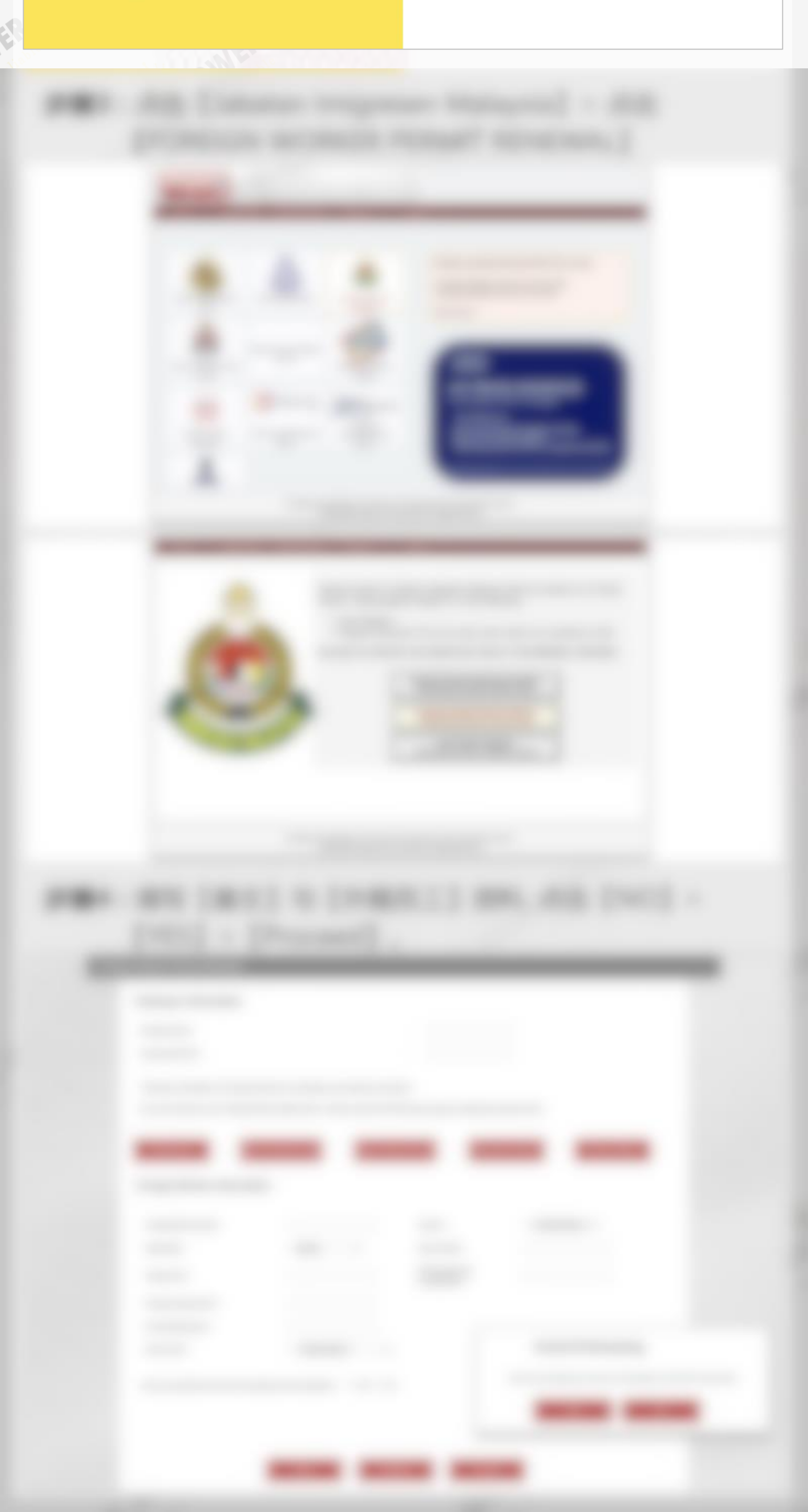

### **FWIG SAMPLE**

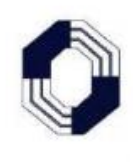

LONPAC INSURANCE BHD 199401021735 (307414-T) Head Office: 6<sup>th</sup> Floor, Bangunan Public Bank, 6, Jalan Sultan Sulaiman, 50000 Kuala Lumpur P.O.Box 10708, 50722 Kuala Lumpur. General Line: (03) 2262 8688 / 2723 7888 Customer Service No.: (03) 2262 8666 Fax: (03) 2715 1332 Email: customerservice@lonpac.com Website: www.lonpac.com (Service Tax No. : W10-1808-31041975)

#### WORKER'S NAME LIST

List Attaching to and Forming Part of Insurance Guarantee

| DATE                    | ISSUED                  | : 26 JUL 2022 | IG NO.      |                             |               |  |
|-------------------------|-------------------------|---------------|-------------|-----------------------------|---------------|--|
| INSURANCE GUARANTEE NO. |                         | J22BX2203082  | 23BPH       | AMOUNT OF BOND : RM2,750.00 |               |  |
| NO.                     | NAME OF EMPLOYEE        |               | NATIONALITY | PASSPORT NO.                | AMT.GUARANTEE |  |
| 1                       | AMIR RAFIQUE            |               | PAKISTAN    | CB9561473                   | RM750.00      |  |
| 2                       | MOHAMMAD ISMAIL         |               | BANGLADESHI | EH0802391                   | RM500.00      |  |
| 3                       | MUHAMMAD FAIZAN         |               | PAKISTAN    | DK8918312                   | RM750.00      |  |
| 4                       | WAJID IMRAN             |               | PAKISTAN    | LG1224892                   | RM750.00      |  |
| for LO                  |                         |               |             |                             |               |  |
| DEPUT                   | TY CHIEF EXECUTIVE OFFI | CER           |             |                             |               |  |

### **SPIKPA SLIP SAMPLE**

CONFIDENTIAL

| No.<br>Nar           | Ruj. Slip SPIKI<br>na Majikan                                  | PA KKM7042229                                                              | IKM7042229 Tarikh Slip SPIKPA Dicetak 27-6-2022 |                                  |                                    |  |  |  |
|----------------------|----------------------------------------------------------------|----------------------------------------------------------------------------|-------------------------------------------------|----------------------------------|------------------------------------|--|--|--|
| Ala                  | mat                                                            | 5                                                                          |                                                 |                                  |                                    |  |  |  |
|                      | MAKL                                                           | UMAT INSURANS SKIM KE                                                      | MASUKAN HOSPIT                                  | AL DAN PEMBEDAHAN PEK            | ERJA ASING (SKHPPA)                |  |  |  |
| Nam                  | a Syarikat Ins.                                                | LONPAC INSURANCE BE                                                        | RHAD (307414-T)                                 | No. Dit. do no. ( Do do not one) | Toulth Dealladonnan Dalle? (Tours) |  |  |  |
|                      | Kod Agen Ins.                                                  | 122HW00026867B                                                             | PH-82                                           | No.Pindaan / Endorsement         | 26 JUN 2023                        |  |  |  |
|                      |                                                                |                                                                            |                                                 |                                  |                                    |  |  |  |
| SEN                  | ARAI PEKERJA A                                                 | ASING YANG DIINSURANSK.                                                    | AN                                              | N. B                             | To 214 Dedictores (Male)           |  |  |  |
| Bi                   | I. Nama                                                        | UN CON                                                                     | Warganegara                                     | No. Pasport                      | Tarikh Perlindungan(Mula)          |  |  |  |
|                      | MD ABDUR RA                                                    | INTAM                                                                      | BANGLADESI                                      | BP0930230                        | 27 JUN 2022                        |  |  |  |
|                      | 3 MD MAHMUD                                                    | ALL                                                                        | BANGLADESI                                      | FH0623631                        | 27 JUN 2022                        |  |  |  |
|                      | 4 MD NAZNUL                                                    |                                                                            | BANGLADESI                                      | EH0808966                        | 27 JUN 2022                        |  |  |  |
|                      | 5 MD NAZRUL IS                                                 | SLAM                                                                       | BANGLADESI                                      | I EG0890125                      | 27 JUN 2022                        |  |  |  |
|                      | 6 MD RASHIDUL                                                  | ISLAM                                                                      | BANGLADESI                                      | EH0798071                        | 27 JUN 2022                        |  |  |  |
| NOT                  | IS PENTING                                                     |                                                                            |                                                 |                                  | KUAN PENERIMAAN                    |  |  |  |
| Slip<br>(ori<br>atau | ini wajib disertakan<br>ginal) dan dokumen<br>pembaharuan PLKS | bersama dengan polisi insurans S<br>i-dokumen keperluan lain bagi pe<br>i. | SKHPPA asal<br>rmohonan                         | OLEH JABAT/                      | AN IMIGRESEN MALAYSIA(JIM)         |  |  |  |
| PER                  | INGATAN - AKTA E                                               | MIGRESEN 1959/63                                                           |                                                 |                                  |                                    |  |  |  |
|                      |                                                                | 1.1.1.1.1.1.1.1.1.1.1.1.1.1.1.1.1.1.1.1.                                   | nomin la constru                                |                                  |                                    |  |  |  |

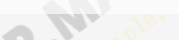

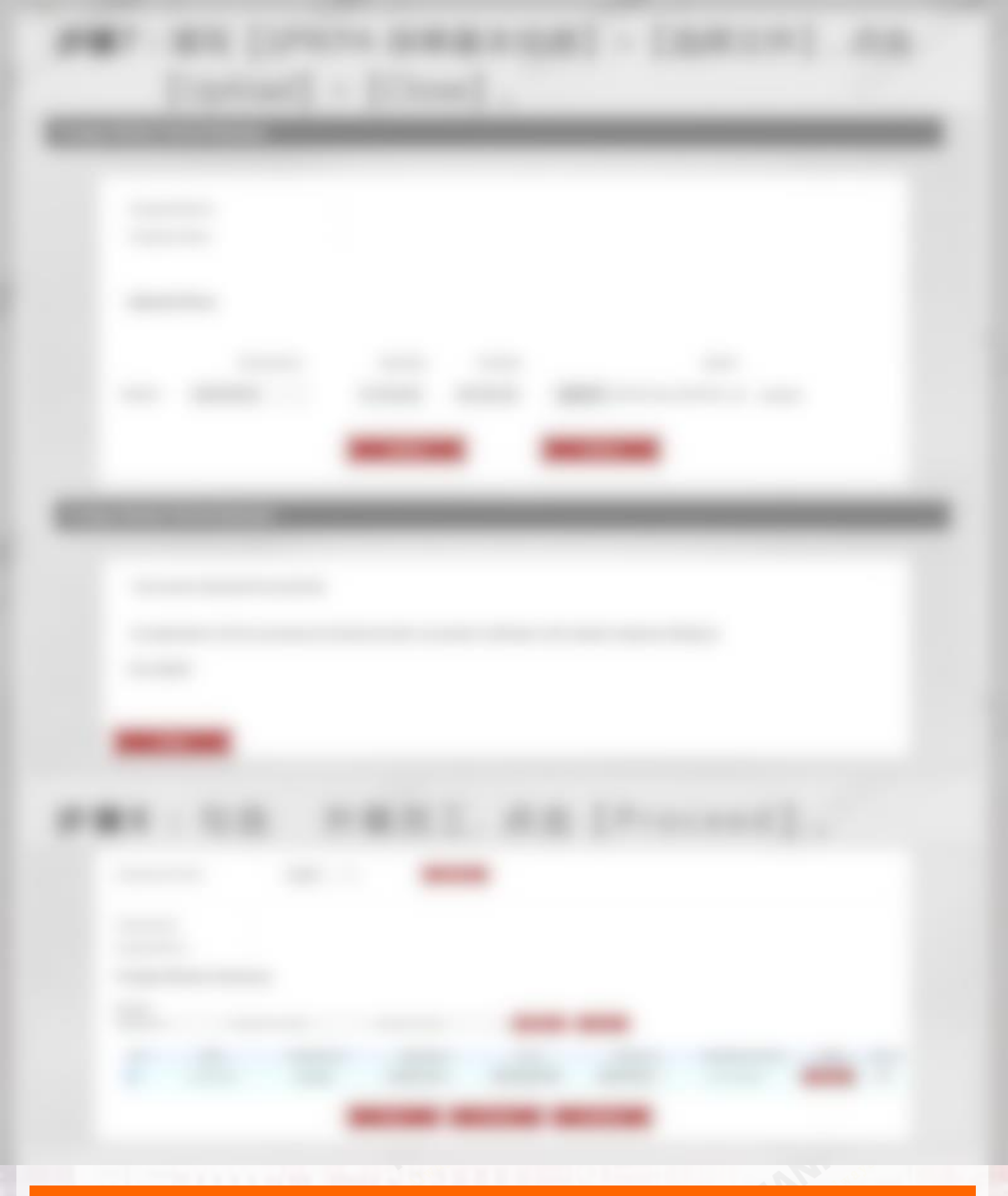

## 付款

## 步骤1:填写【寄送信息】,点击【Pay】>【Proceed to Pay】。

| Pay                                                                                    | ment Detai               | s           |             |               |          |          |          |                   |         |  |
|----------------------------------------------------------------------------------------|--------------------------|-------------|-------------|---------------|----------|----------|----------|-------------------|---------|--|
| NO                                                                                     | NAME                     | PASSPORT NO | NATIONALITY | VISA EXP DATE | VISA FEE | LEVI FEE | DISCOUNT | PROCESSING<br>FEE | TOTAL   |  |
| 1                                                                                      | HLAING MOE               | MF529092    | MYANMAR     | 06-AUG-2022   | 19.50    | 1850.00  | NO       | 125.00            | 1994.50 |  |
| Sub Total : 1994.50                                                                    |                          |             |             |               |          |          |          |                   |         |  |
| PL(KS) Fee 60                                                                          |                          |             |             |               |          |          |          | 60.00             |         |  |
|                                                                                        |                          |             |             |               |          |          |          |                   |         |  |
| Gran                                                                                   | Grand Total : RM 2054.50 |             |             |               |          |          |          |                   |         |  |
| Note : Service Tax not applicable for Visa Fee, Levi Fee, Processing Fee & PL(KS) Fee. |                          |             |             |               |          |          |          |                   |         |  |
| Delivery Information                                                                   |                          |             |             |               |          |          |          |                   |         |  |

| Contact Person * |                 |       |   |
|------------------|-----------------|-------|---|
| Email *          |                 |       |   |
| Contact No. *    |                 |       |   |
| Address *        |                 |       | C |
|                  |                 | 1     |   |
|                  |                 |       |   |
| City *           | Seremban        |       |   |
| State *          | Please Select ~ |       |   |
| Postcode *       | 70100           |       |   |
|                  | Back            | Pay 2 |   |
|                  |                 |       |   |

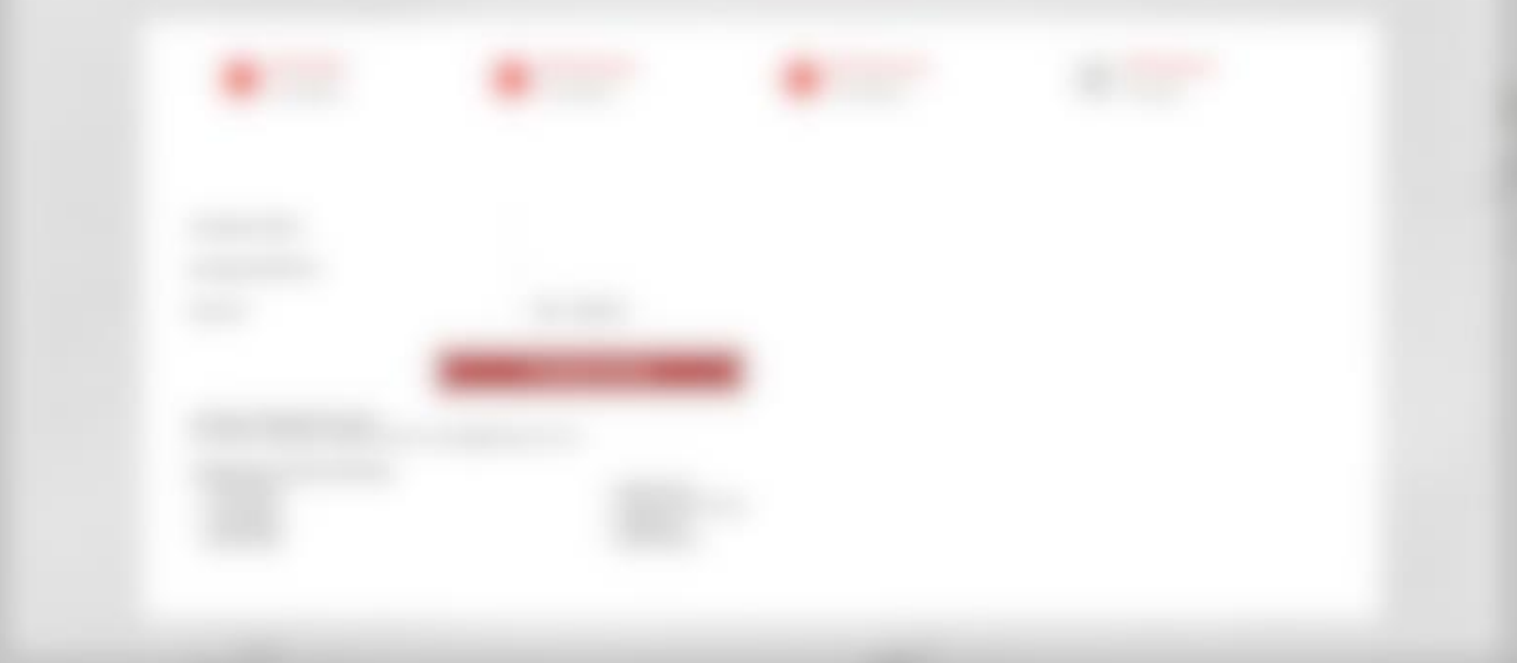

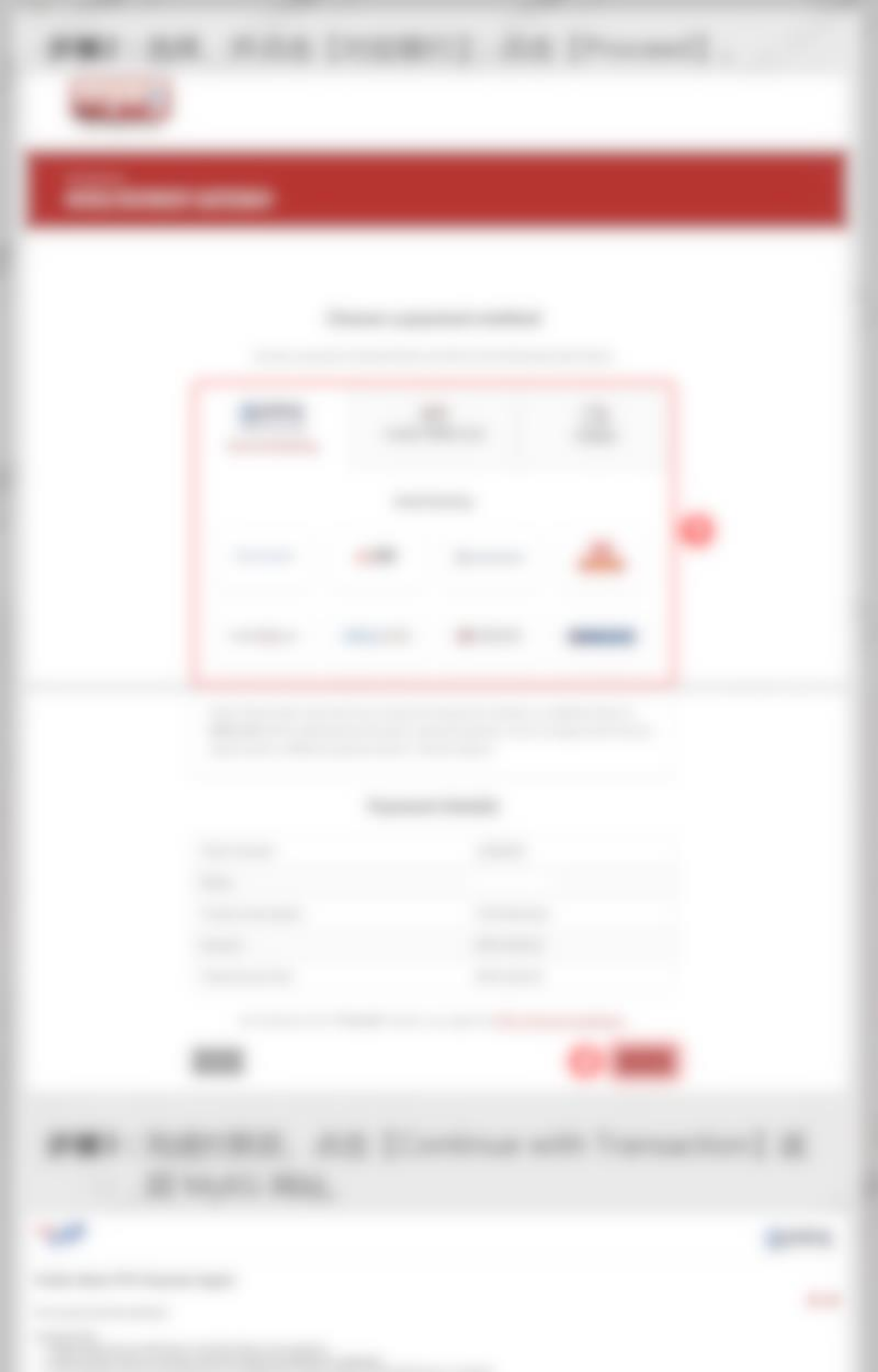

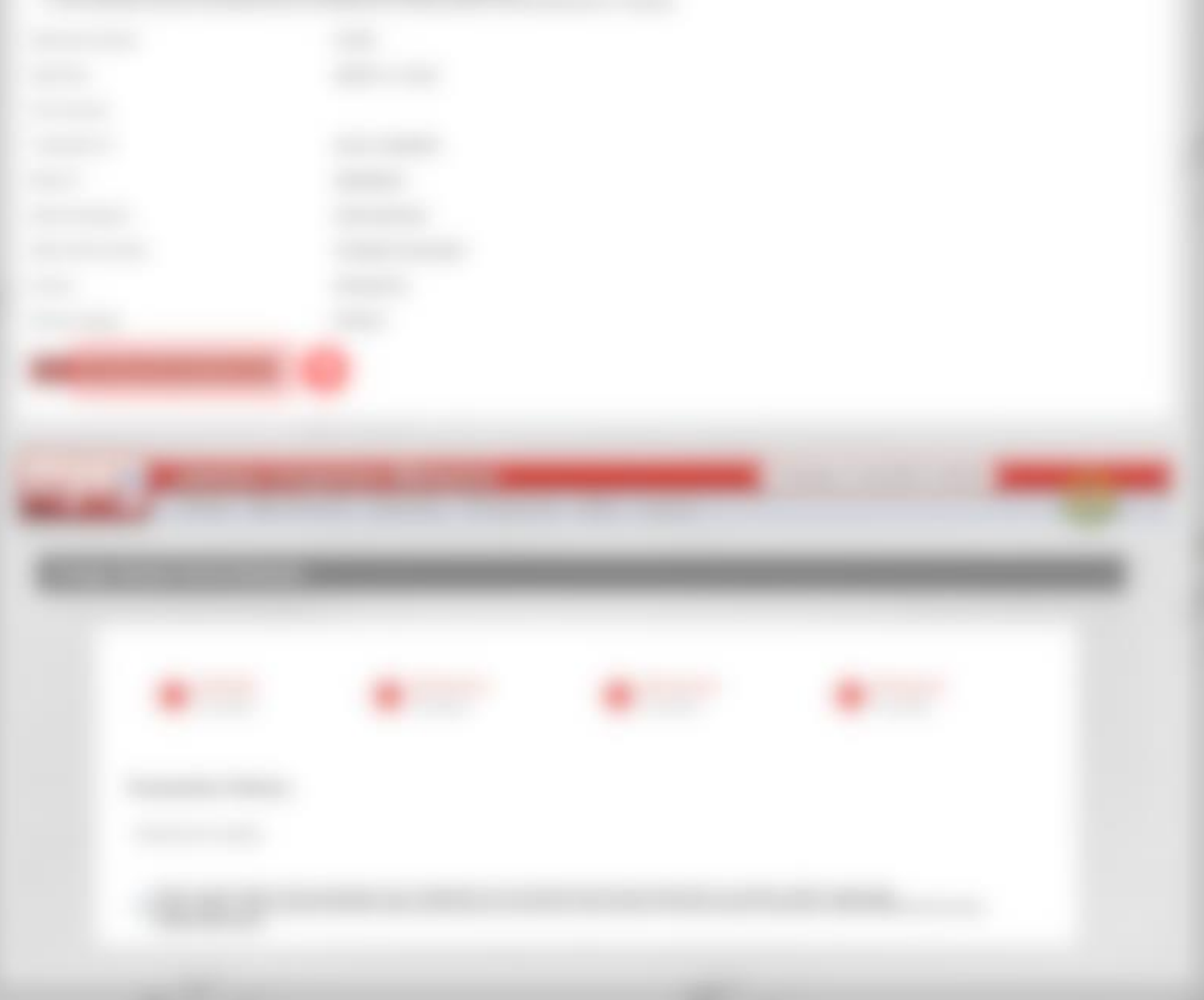

## 打印收据

### SAMPLE INVOICE AND RECEIPT

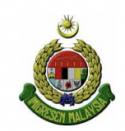

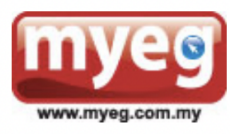

MY E.G. SDN. BHD. [199801016509 (472638-X)] Level 43A, MYEG Tower, Empire City, No. 8,Jalan Damansara, PJU 8, 47820 Petaling Jaya, Selangor. Tel : 03 7801 8888 Fax : 03 7801 8889

### **INVOICE**

### FOREIGN WORKERS PERMIT RENEWAL

| Company Name :            | Address                             |
|---------------------------|-------------------------------------|
| ROC Number :              |                                     |
| Invoice Date : 14-07-2022 | Invoice No : IMM/FW/TX1657769578558 |
| Email :                   |                                     |

#### Renewal of PL (KS)

| Name       | Passport No | Nationality | VisaExpDate | Visa Fee | Levi Fee | Processing<br>Fee | Total before<br>Service Tax | Service Tax<br>@ 6% | Total After<br>Service Tax |
|------------|-------------|-------------|-------------|----------|----------|-------------------|-----------------------------|---------------------|----------------------------|
| HLAING MOE | MF529092    | MYANMAR     | 06-AUG-2022 | 19.50    | 1850.00  | 125.00            | 1994.50                     | 0.00                | 1994.50                    |
|            |             |             |             |          |          | PL (KS)           | 60.00                       | 0.00                | 60.00                      |
|            |             |             |             |          |          | TOTAL (RM)        | 2054.50                     | 0.00                | 2054.50                    |

Note : Service Tax not applicable for Visa Fee, Levi Fee, Processing Fee & PL(KS) Fee.

Total Payable Amount Inclusive Service Tax (RM): 2054.50

#### Terms & Conditions

1. Unless otherwise indicated, invoices are open for acceptance by the Employer within thirty (30) days from the date of invoice. All prices are quoted in Ringgit Malaysia.

2. The price in the final quote may vary from the original request if there is any changes requested by the Employers. MYEG reserves the right to alter fees in the invoice, as long as the quote has not been confirmed by the Employer.

3. In the event that permit renewal in the quote are subjected to any changes that is outside of our control, MYEG reserve the right to update the fee in the quote accordingly.

4. In the event of permit renewal is not successful, MYEG shall refund the full payment of the price as agreed in the invoice. But under any circumstances, that documents

ubmitted for permit renewal are found to be a counterfeit/forge, and/or permits are registered under a different Employer, MYEG will return the documents immediately and

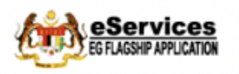

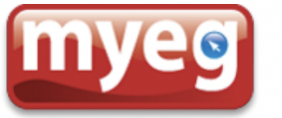

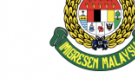

#### MyEG SERVICES BERHAD JABATAN IMIGRESEN MALAYSIA

RESIT

Tarikh/Masa Transaksi

: 2022-07-14 11:37:42.75085

IMM/FW/TX1657769578558

Transaction Date / Time

No. Resit

Receipt Number

Nama Majikan

Employer Name

No. Pendaftaran

ROC No.

|     | SENARAI PEKERJA |            |             |                    |  |  |  |  |  |
|-----|-----------------|------------|-------------|--------------------|--|--|--|--|--|
| Bil | No Dokumen      | Nama       | Warganegara | Tempoh Pembaharuan |  |  |  |  |  |
| 1   | MF529092        | HLAING MOE | MYANMAR     | 12 bulan           |  |  |  |  |  |

You can track your PL(KS) application status under Services menu from your Foreign worker renewal application page.

Resit ini adalah cetakan komputer yang telah dijana daripada butiran yang dimasukkan oleh pemohon

(This is a computer generated receipt which was created from the details keyed in by the applicant)

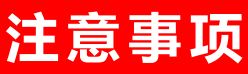

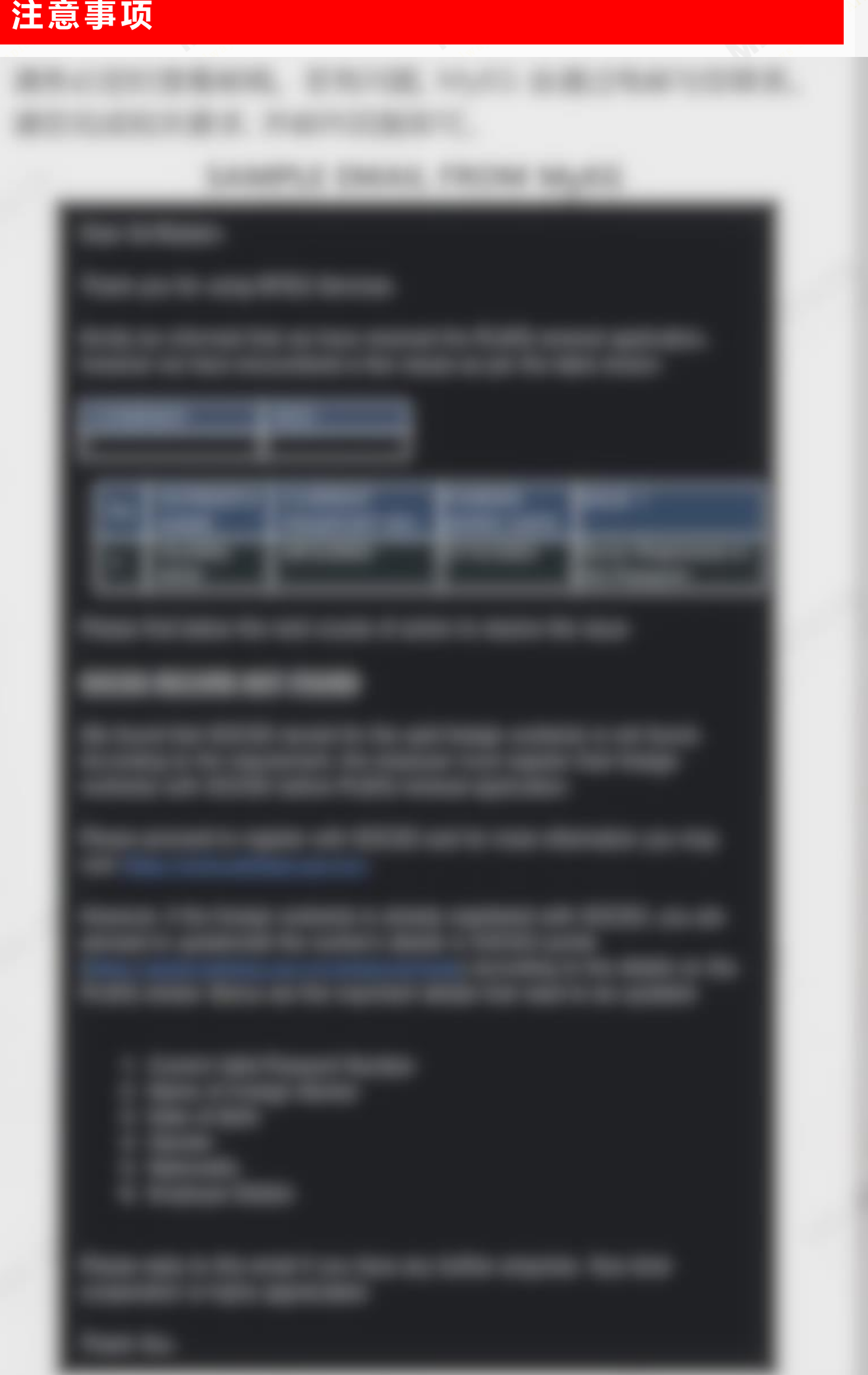

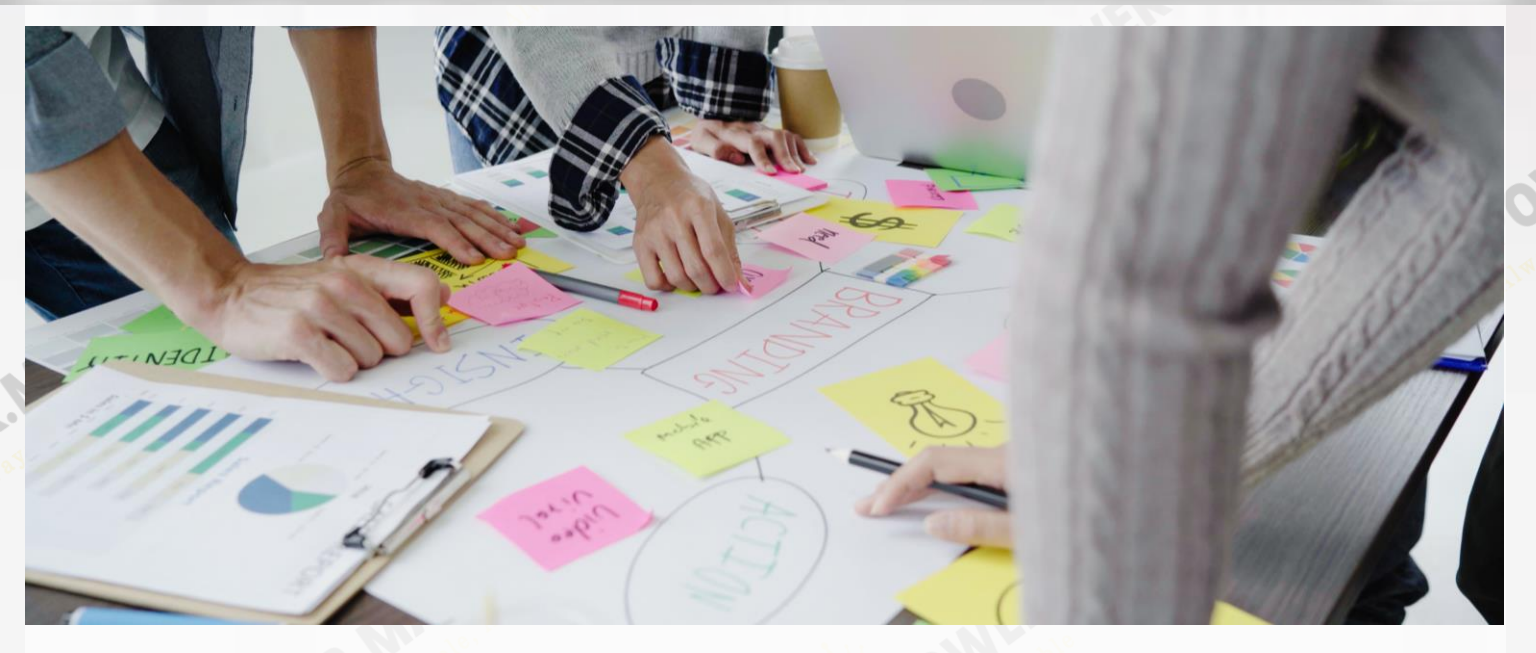

# **THANK YOU**

- 刚更新护照!须前往移民局更新资料? Mr Manpower 可以帮到您! ⇒ 点击此处、联系我们
- •如何委托 Mr Manpower 为您办理更新工作证?
- ⇒ 前往了解更多
- ⇒ 前往服务商店